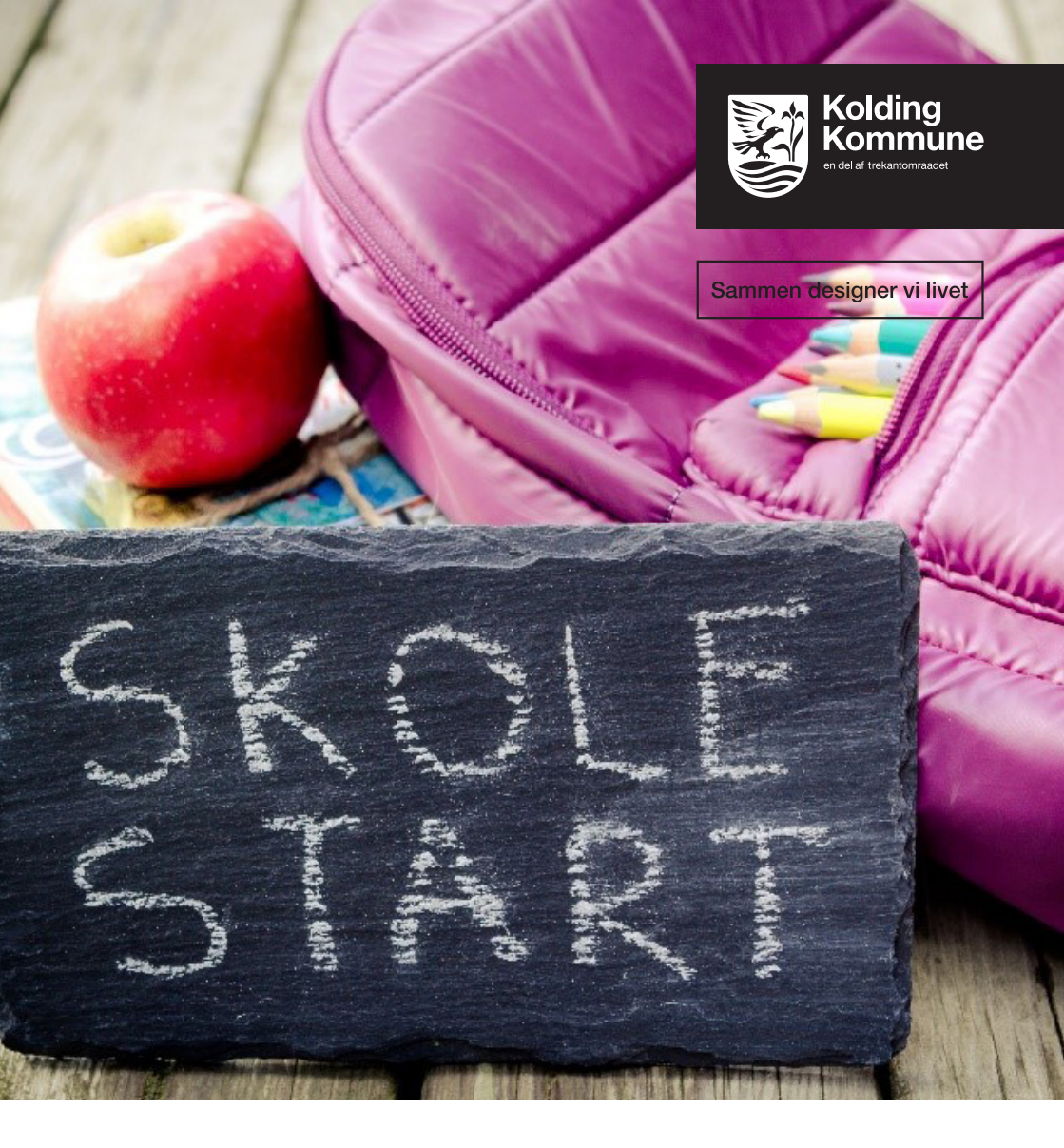

Sådan booker du plads til dit barn i Glidende overgang

# **NemPlads**

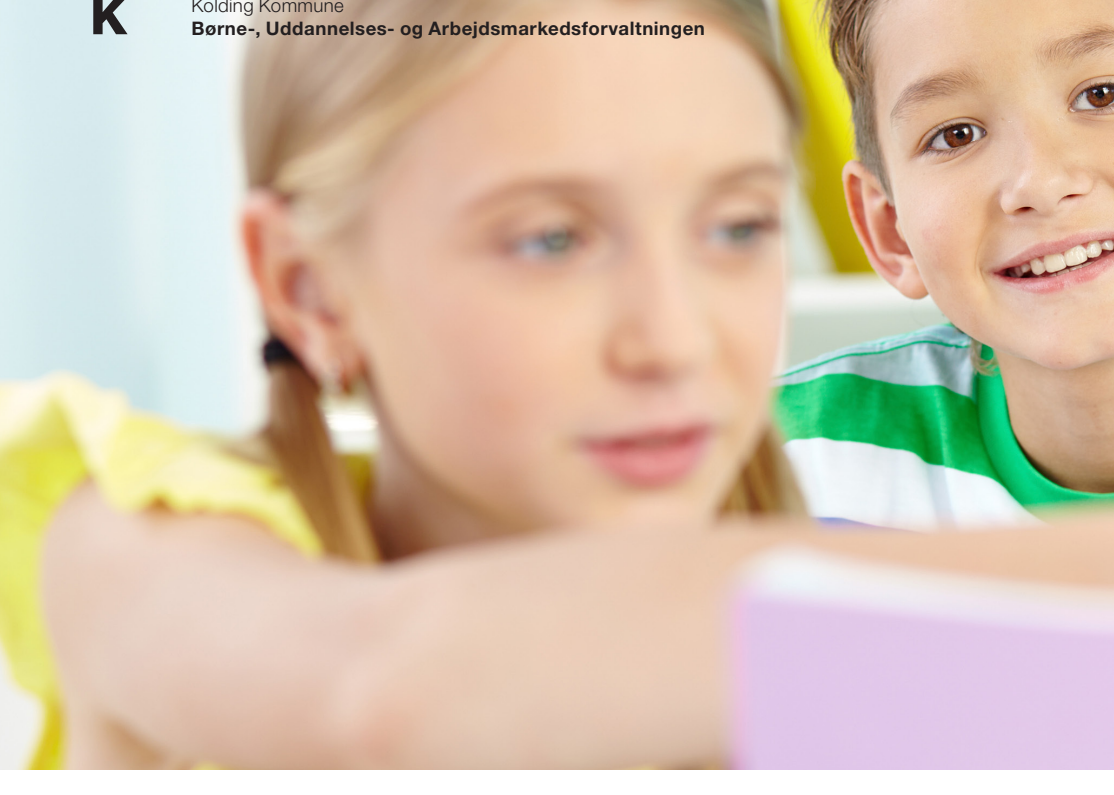

I Kolding Kommune anvendes det digitale bookingsystem NemPlads.

Systemet tilgås via PC mitkolding.kolding.dk eller App'en Mitkolding (downloades til Apple og android).

Du skal bruge dit Nem-Id.

### Indmeldelse af barn i Glidende overgang

Når du har indskrevet dit barn til skole, skal du derudover også booke en plads til dit barn til Glidende overgang i skolens SFO. Det betyder, at du både skal indskrive dit barn på linket, du modtager i din E-boks til skole. Derudover skal du også forbi mitkolding.kolding.dk for at booke en plads til dit barn i skolens SFO til Glidende overgang. Her skal du vælge startdatoen 1.4. Du modtager en bekræftelse på din booking - enten på SMS og/eller mail. Når du har booket en plads dit barn i Glidende

overgang, er barnet automatisk udskrevet af børnehaven.

NemPlads - Sådan booker du plads

Skal dit barn starte i skole og SFO i august, skal du indskrive dit barn til SFO med startdato 1.8. – herefter er barnet automatisk udskrevet af børnehave.

## Udmeldelse af barn efter Glidende overgang

Skal dit barn ikke forsætte i SFO, når Glidende overgang er slut, skal du huske, at melde barnet ud af SFO. Vær opmærksom på udmeldelsesvarslet på løbende måned + 1 måned. Hvis du ikke foretager dig noget, vil dit barn fortsat være indmeldt i SFO.

### Privat skole

Hvis dit barn skal gå i Glidende overgang på en privatskole, skal du tilmelde dit barn ved henvendelse til pågældende skole. Det er vigtigt, at du går til **mitkolding.kolding.dk**, og melder dit barn ud af børnehave – dette sker ikke automatisk. Husk udmeldelsesvarslet på løbende måned + 1 måned.

Kontakt pladsanvisningen ved spørgsmål på tlf. 7979 1200, eller find svar på **kolding.dk** 

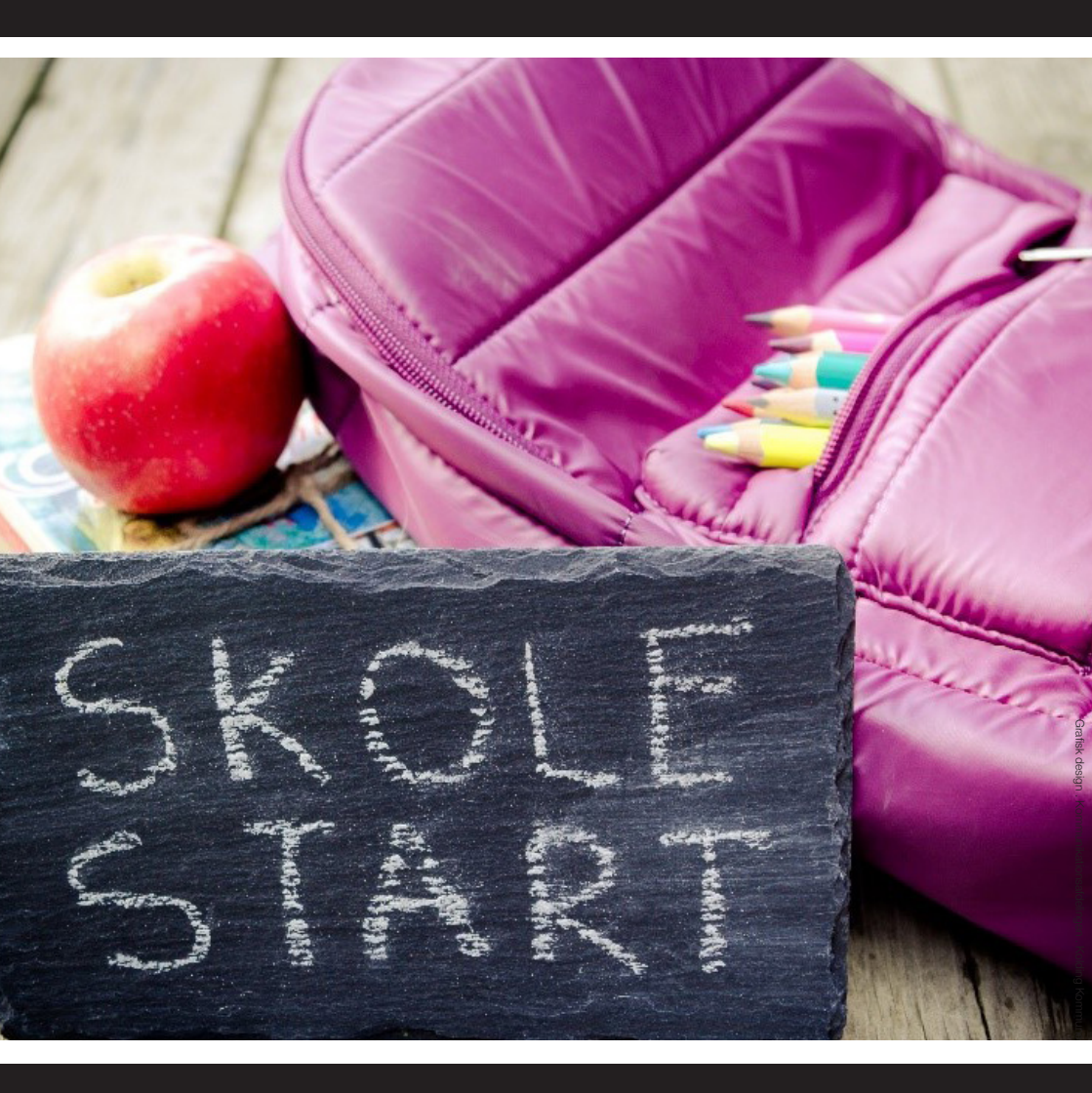

## Børne-, Uddannelses- og Arbejdsmarkedsforvaltningen Børneområdet Ålegården 1

6000 Kolding

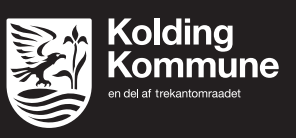

Sammen designer vi livet